## 1.Verwacht resultaat

In AddVueConnect is het binnen de orderapplicatie mogelijk een overzicht te maken van de actuele en verwachte resultaatpercentages binnen het lopende meetjaar.

Doel van dit overzicht is het geven van inzicht in de actuele resultaten en de mogelijk te behalen resultaten bij het respectievelijk positief of negatief beëindigen van alle nog lopende orders in het meetjaar.

Het overzicht "Verwacht Resultaat" is in AddVueConnect te vinden <u>binnen de "Samenwerking"</u> en het menu item "<u>Orders</u>" onder de knop "<u>Verwacht resultaat</u>".

| Sam      | nenwerking        |                          |               |        |           |
|----------|-------------------|--------------------------|---------------|--------|-----------|
| <b>#</b> | Vergaderingen     |                          |               |        |           |
|          | Samenwerkingen    |                          |               |        |           |
| <b>•</b> | Risicomanagement  |                          |               |        |           |
|          |                   |                          |               |        |           |
| đ        | 202302160102      | Inkoopkader re-integrati | ediensten     | Actief | Gemiddeld |
| Orde     | ers               |                          |               |        |           |
| ***      | Gebruikers        |                          |               |        |           |
| e        | Orders            |                          |               |        |           |
| 0        | Samenwerking info |                          |               |        |           |
|          |                   |                          |               |        |           |
| 0        | RDEROVERZICHT     | RAPPORTAGE               |               | )      |           |
|          |                   |                          |               |        |           |
| stem     | mingsperiode *    | 2023 🔠 Bereken           | 🕹 Download PI | DF     |           |
|          |                   |                          |               |        |           |
|          |                   |                          |               |        |           |
|          |                   |                          |               |        |           |

Zie instructie op volgende pagina

### 2.Instructie Verwacht Resultaat

De afstemmingsperiode staat standaard op de huidige meetperiode (in dit geval 2023).

Na de resultaatmeting zal de Afstemmingsperiode naar het volgende meetjaar gaan. Dus het meetjaar verspringt in MAART.

Klik op de knop "Bereken" om het overzicht te openen.

Bovenin het overzicht staan per Dienst de <u>landelijke</u> resultaten. Vervolgens worden de resultaten per Dienst van uw bedrijf getoond.

RAPPORTAGE Afstemmingsperiode \* 2023 🖩 Bereken 🛓 Download PDF Export to Excel Orders • huidig meetjaar ▼ Resultaat ▼ Dienst Leverancier 1 Y Resultaat Orders Dienst Y huidig meetjaar Y Geen resultaat Y Lopend Leverancier 1 Modulaire re-integratiediensten 1521 38 13 1470 Landelijk Naar werk 2020 13 20 1987 Landelijk Landelijke resultaten 13 24 51 Landelijk Werkfit maken 10898 29 13 10856 Landelijk Test 16 febr. 2023 Naar werk 21 5 10 6 Modulaire re-integratiediensten 22 4 4 Test 16 febr. 2023 30 **Resultaten RIB** 21 5 14 Test 16 febr. 2023 2 29 Test 16 febr. 2023 Werkfit maken 16 7 6

Zie vervolg op volgende pagina.

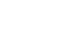

2

### 2.Vervolg instructie Verwacht Resultaat

**1** .Naast de <u>aantallen orders die meetellen voor het resultaat</u> van het huidige meetjaar worden deze aantallen vervolgens uitgesplitst in:

A:.Orders met resultaat=ja.

**B:**.Orders met resultaat=Nee.

C:.Lopende orders.

2. Het huidige <u>resultaat%</u> staat aangegeven met daarnaast voor uw bedrijf het <u>resultaat ten opzichte</u> van het 'Landelijk gemiddelde' (A).

In de volgende twee kolommen worden <u>de resultaatpercentages</u> aangegeven bij het respectievelijk <u>positief (B)</u> of <u>negatief (C)</u> <u>beëindigen</u> van alle nog lopende orders in het meetjaar.

|                    |                                 | 1                                  | Α                  | В              | С               |      |
|--------------------|---------------------------------|------------------------------------|--------------------|----------------|-----------------|------|
| Leverancier 1      | Dienst 🔻                        | Orders <b>Y</b><br>huidig meetjaar | Resultaat <b>Y</b> | Geen resultaat | Lopend <b>Y</b> | Res  |
| Landelijk          | Modulaire re-integratiediensten | 1521                               | 38                 | 13             | 1470            | 74.5 |
| Landelijk          | Naar werk                       | 2020                               | 13                 | 20             | 1987            | 39.3 |
| Landelijk          | Praktijkassessment              | 88                                 | 13                 | 24             | 51              | 35.1 |
| Landelijk          | Werkfit maken                   | 10898                              | 29                 | 13             | 10856           | 69.0 |
| Test 16 febr. 2023 | Naar werk                       | 21                                 | 5                  | 10             | 6               | 33.3 |
| Test 16 febr. 2023 | Modulaire re-integratiediensten | 30                                 | 22                 | 4              | 4               | 84.6 |
| Test 16 febr. 2023 | Praktijkassessment              | 21                                 | 5                  | 14             | 2               | 26.3 |
| Test 16 febr. 2023 | Werkfit maken                   | 29                                 | 16                 | 7              | 6               | 69.5 |

| т | ▼ Forecast %<br>maximaal | recast % | ۲ | Resultaat<br>t.o.v. gem. | Resultaat % | Ŧ |
|---|--------------------------|----------|---|--------------------------|-------------|---|
|   | 99.14                    | 9        |   | 0                        | 74.5        |   |
|   | 99                       | 4        |   | 0                        | 39.39       |   |
|   | 72.72                    | 77       |   | 0                        | 35.13       |   |
|   | 99.88                    | 6        |   | 0                        | 69.04       |   |
|   | 52.38                    | 8        |   | -15.38                   | 33.33       |   |
|   | 86.66                    | 33       |   | 13.56                    | 84.61       |   |
|   | 33.33                    | 8        |   | -25.1                    | 26.31       |   |
|   | 75.86                    | 17       |   | 0.74                     | 69.56       |   |

Zie vervolg op volgende pagina.

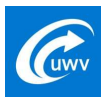

# 3. Vervolg instructie Verwacht Resultaa

Per perceel staat een de knop downloaden (= 📥 ). H een overzicht downloaden van alle betreffende order:

| Vervolg instructie Verwacht Resultaat                        |   |            |            |                     |
|--------------------------------------------------------------|---|------------|------------|---------------------|
| anal staat aan da lucas dawalaa daa ( 🛃 ). Diamaa lucut u    |   |            |            | Export to Excel     |
| rceel staat een de knop downloaden (= 🔤 ). Hiermee kunt u    | Ŧ | Forecast % | Forecast % | Raadpleeg<br>orders |
| erzient downloaden van die betrenende orders in dat perceei. |   | 2.36       | 99.14      | *                   |
|                                                              |   | 0.64       | 99         |                     |
|                                                              |   | 14.94      | 73.56      |                     |
|                                                              |   | 0.27       | 99.88      |                     |
|                                                              |   | 0          | 100        | *                   |
|                                                              |   | 0          | 100        | *                   |
|                                                              |   | 0          | 100        | *                   |
|                                                              |   |            |            |                     |
| Zie export naar Excel op volgende pagina.                    |   |            |            |                     |

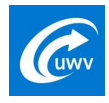

# 4.Export naar Excel

Zowel het overzicht met het <u>verwachte resultaat</u> als het bijbehorende <u>orderoverzicht</u> kunnen naar Excel geëxporteerd worden.

#### Verwachte resultaat:

|   | А                  | В                               | L                          | U           | E                | F        | G             | н                     | 1                     |          |
|---|--------------------|---------------------------------|----------------------------|-------------|------------------|----------|---------------|-----------------------|-----------------------|----------|
| 1 | Leverancier 🛛 💌    | Dienst 🔽                        | Orders huidig meetjaar 🛛 💌 | Resultaat 💌 | Geen resultaat 💌 | Lopend 💌 | Resultaat % 💌 | Resultaat t.o.v. gem. | Forecast %minimaal  🔽 | Forecast |
| 2 | Landelijk          | Modulaire re-integratiediensten | 1521                       | 38          | 13               | 1470     | 74,5          | 0                     | 2,49                  |          |
| 3 | Landelijk          | Naar werk                       | 2020                       | 13          | 20               | 1987     | 39,39         | 0                     | 0,64                  |          |
| 4 | Landelijk          | Praktijkassessment              | 88                         | 13          | 24               | 51       | 35,13         | 0                     | 14,77                 |          |
| 5 | Landelijk          | Werkfit maken                   | 10898                      | 29          | 13               | 10856    | 69,04         | 0                     | 0,26                  |          |
| 6 | Test 16 febr. 2023 | Naar werk                       | 21                         | 5           | 10               | 6        | 33,33         | -15,38                | 23,8                  |          |
| 7 | Test 16 febr. 2023 | Modulaire re-integratiediensten | 30                         | 22          | 4                | 4        | 84,61         | 13,56                 | 73,33                 |          |
| 8 | Test 16 febr. 2023 | Praktijkassessment              | 21                         | 5           | 14               | 2        | 26,31         | -25,1                 | 23,8                  |          |
| 9 | Test 16 febr. 2023 | Werkfit maken                   | 29                         | 16          | 7                | 6        | 69,56         | 0,74                  | 55,17                 |          |
|   |                    |                                 |                            |             |                  |          |               |                       |                       |          |

#### Export orderoverzicht:

|    | A               | А В С  |           | U                   | E           | F                         | G |  |
|----|-----------------|--------|-----------|---------------------|-------------|---------------------------|---|--|
| 1  | Ordernummer 🗾 💌 | Naam 🔽 | Dienst 🔽  | Uiterste einddatu 💌 | Einddatum 🔽 | Eindreden 🗾               |   |  |
| 2  | 20230425060     | BB     | Naar werk | 1-3-2023            | 12-1-2023   | Plaatsing: AOK tot 3 mndn |   |  |
| 3  | 20230425059     | AA     | Naar werk | 28-2-2023           | 11-1-2023   | Niet-succesvol afgerond   |   |  |
| 4  | 20230425058     | EE     | Naar werk | 27-2-2023           | 10-1-2023   | Niet-succesvol afgerond   |   |  |
| 5  | 20230425057     | DD     | Naar werk | 26-2-2023           | 9-1-2023    | Niet-succesvol afgerond   |   |  |
| 6  | 20230425056     | CC     | Naar werk | 25-2-2023           | 8-1-2023    | Niet-succesvol afgerond   |   |  |
| 7  | 20230425055     | BB     | Naar werk | 24-2-2023           | 7-1-2023    | Plaatsing: AOK tot 3 mndn |   |  |
| 8  | 20230425053     | EE     | Naar werk | 22-2-2023           | 5-1-2023    | Niet-succesvol afgerond   |   |  |
| 9  | 20230425052     | DD     | Naar werk | 21-2-2023           |             |                           |   |  |
| 10 | 20230425051     | CC     | Naar werk | 20-2-2023           |             |                           |   |  |
| 11 | 20230425050     | BB     | Naar werk | 19-2-2023           |             |                           |   |  |
| 12 | 20230425049     | AA     | Naar werk | 18-2-2023           |             |                           |   |  |
| 13 | 20230425012     | BB     | Naar werk | 12-1-2023           | 12-1-2023   | Plaatsing: AOK tot 3 mndn |   |  |
| 4  | 20230425011     | AA     | Naar werk | 11-1-2023           | 11-1-2023   | Niet-succesvol afgerond   |   |  |
| 15 | 20230425010     | EE     | Naar werk | 10-1-2023           | 10-1-2023   | Niet-succesvol afgerond   |   |  |
| 16 | 20230425009     | DD     | Naar werk | 9-1-2023            | 9-1-2023    | Niet-succesvol afgerond   |   |  |
| 17 | 20230425008     | CC     | Naar werk | 8-1-2023            | 8-1-2023    | Plaatsing: AOK tot 3 mndn |   |  |
| 18 | 20230425006     | AA     | Naar werk | 6-1-2023            | 6-1-2023    | Plaatsing: AOK tot 3 mndn |   |  |
| a  | 20220/125005    | FF     | Naar work | 5-1-2023            | 5-1-2023    | Niet-successol afgerond   |   |  |

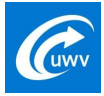